## 學校首頁 https://www.hcvs.ptc.edu.tw/

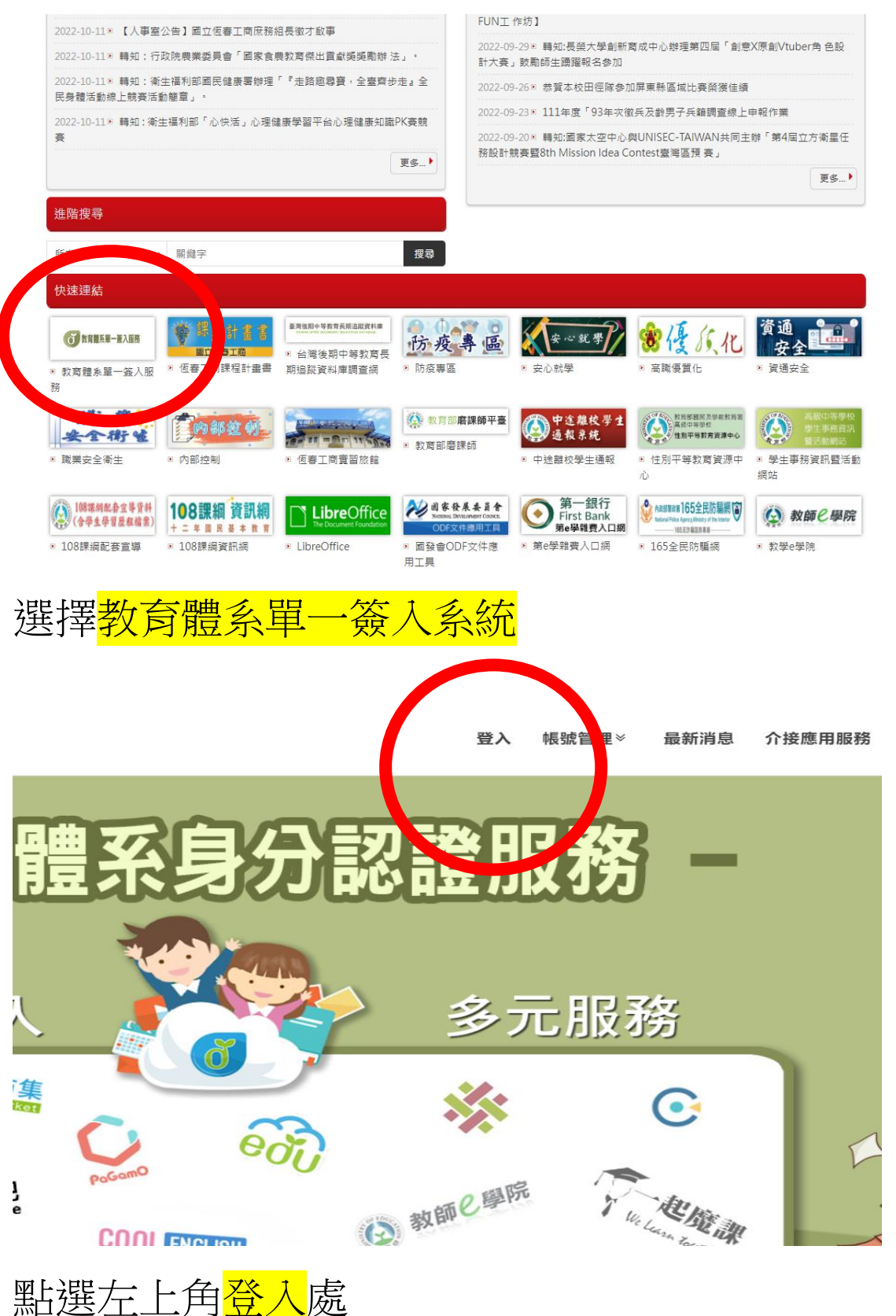

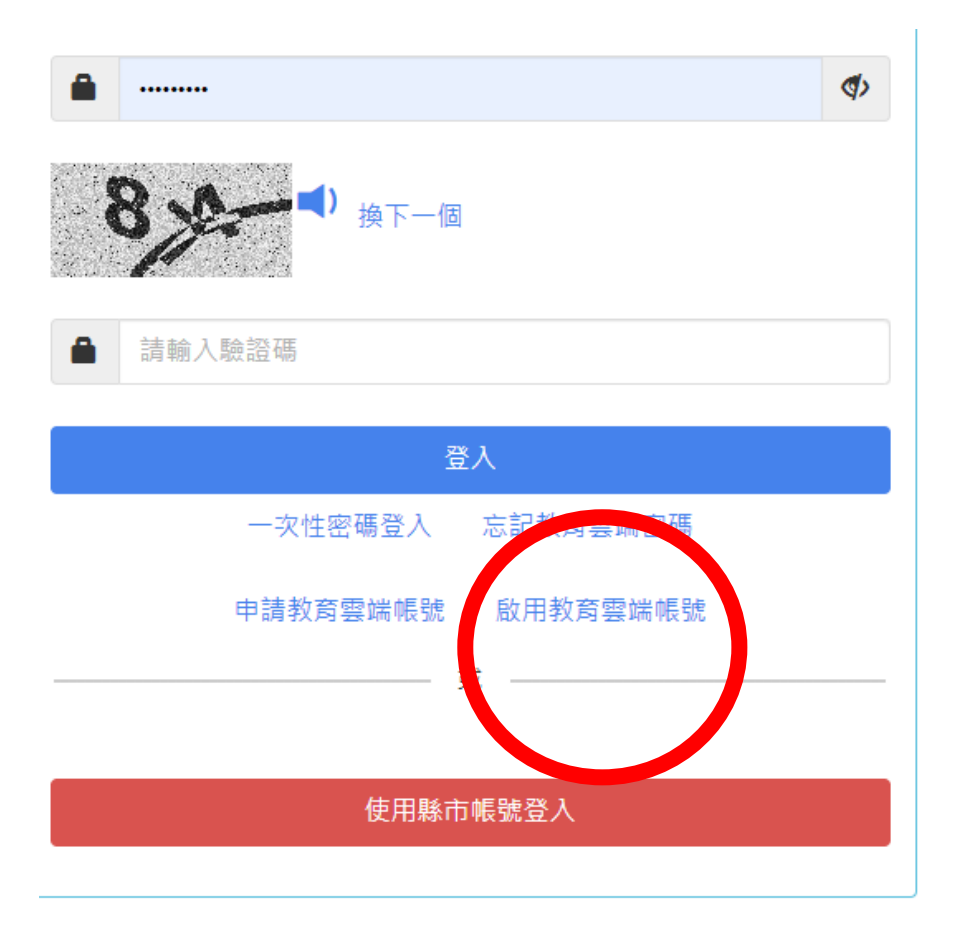

## 點選<mark>啟用雲端帳號</mark>

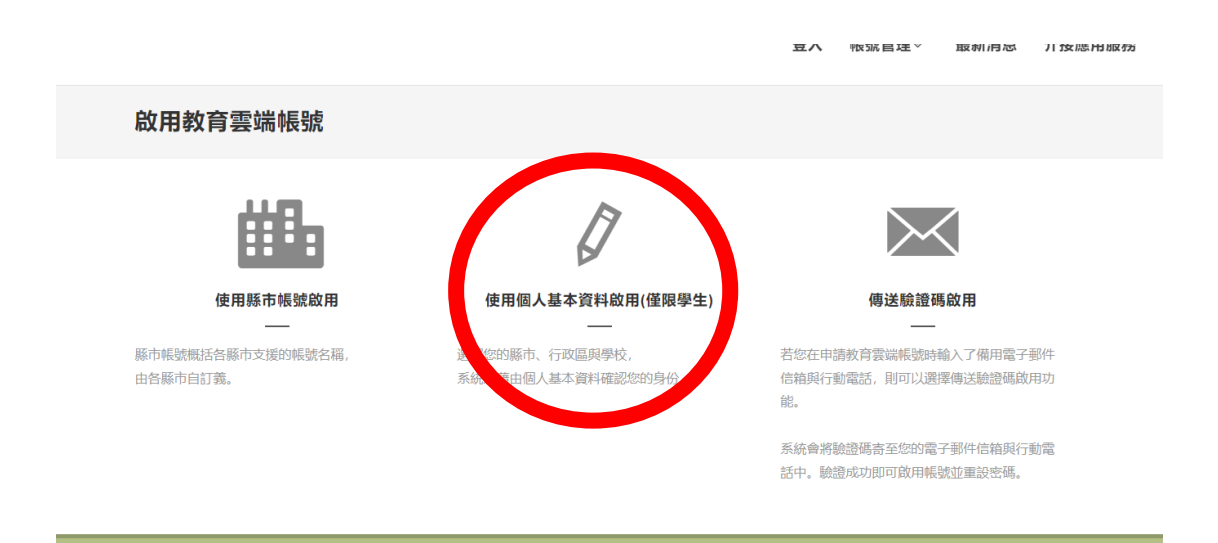

## 點選使用個人基本資料啟用(僅限學生)

| <b>啟用教育雲端帳號</b><br>選擇身份別/縣市/學校(單位) |                                                                                                    |                           |  |
|------------------------------------|----------------------------------------------------------------------------------------------------|---------------------------|--|
|                                    | <ul> <li>         勝市          屏東縣      </li> <li>         行政區          恆春頃      </li> <li>         慶射          高中職      </li> <li>         Ø校          國立恆春工商      </li> <li>         成靖軍全職示支援使用個人資料查詢之學校(單位),若您發現找不到您就讀/任職的學校(單位)         講鮎選「回上一頁」使用「使用縣市帳號啟用」或「傳送驗證碼啟用」重設密碼。     </li> </ul> | >       >       >       > |  |

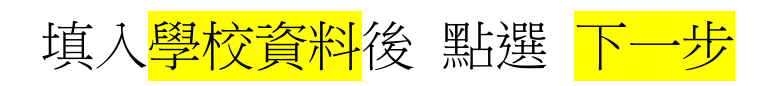

|                     | 縣市                                  |  |
|---------------------|-------------------------------------|--|
|                     | 屏東縣                                 |  |
|                     | 行政區                                 |  |
|                     | 恆春鎮                                 |  |
|                     | 學校(單位)                              |  |
|                     | 國立恆春工商                              |  |
|                     | 姓名                                  |  |
|                     |                                     |  |
|                     | 身分證字號/居留證號/其他身分ID                   |  |
|                     |                                     |  |
|                     | 生日                                  |  |
|                     | 請輸入西元年月日(西元年=民國年+1911), 例如:2001/1/1 |  |
|                     | 936 <sub>接下一团</sub>                 |  |
|                     | 請輸入驗證碼                              |  |
|                     | 下一步 查無資料,回報問題 回上一頁                  |  |
| 填入 <mark>個</mark> / | 人姓名 及 <mark>身份證字號</mark> 及 西元出生年月日  |  |

## 取得重設密碼後,請點選<mark>忘記帳號</mark>

| 忘記帳號                         |                                             |
|------------------------------|---------------------------------------------|
| 使用縣市帳號查詢<br><sub>屏東縣</sub> ~ | 使用身分證字號/居留證號/其他身分ID查詢                       |
| 使用 縣市帳號 取得                   | 8<br><u> 後下一個</u><br>藤輸入動設碼<br><b> 幌號取得</b> |

點入基本資料後,點選<mark>帳號取得</mark>

記住<mark>帳號</mark>及<mark>密碼</mark>